### Pasul 1

# Instructiuni pentru inregistrarea in Sistemul Informatic Vamal (incarcarea certificatului calificat )

#### 1. Se introduce dispozitivul e-Token in extensia USB

2. Din meniul Start al sistemului de operare se alege >> SafeNet Authentication Client Tools

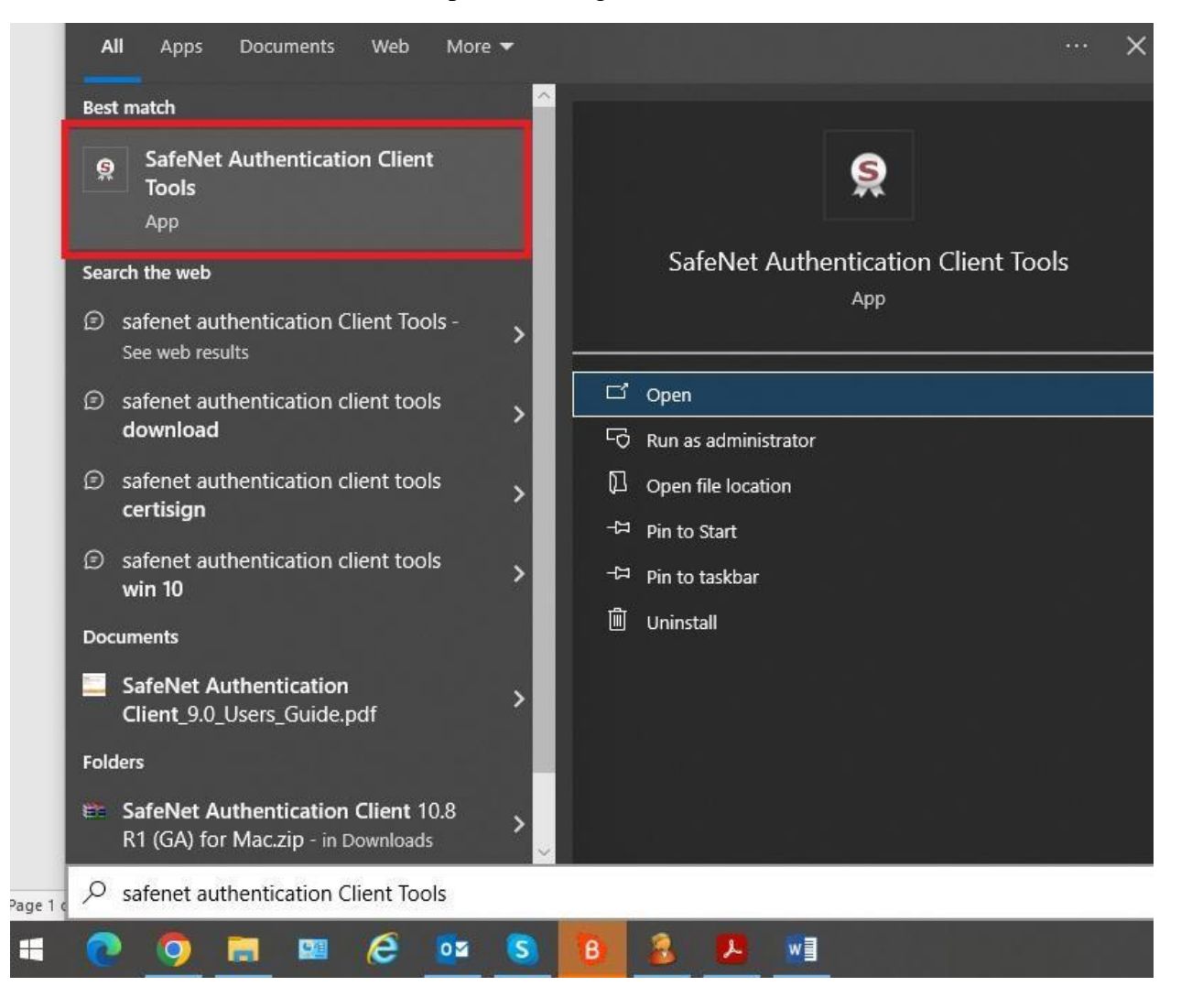

## 3. Se apasa butonul **Advance View**

| SafeNet Authentication Client Tools |           | - 🗆 X                 |
|-------------------------------------|-----------|-----------------------|
|                                     |           | THALES                |
| SafeNet Autho                       | enticatio | n Client 🛛 👰 👔 🤋 🎰    |
|                                     | -         | Advanced View         |
| Nume .                              | 1         | Rename Token          |
|                                     | ****      | Change Token Password |
|                                     |           | Unlock Token          |
|                                     | $\otimes$ | Delete Token Content  |
|                                     | Q         | View Token Info       |
|                                     |           |                       |
|                                     |           | thalesgroup.com       |

4. Apasati pe sageata din stanga meniului "*user certificates*" ca in marcajul cu rosu de mai jos

| SafeNet Authentication Client Tools                |             |                  |          | – 🗆 X                                      |  |
|----------------------------------------------------|-------------|------------------|----------|--------------------------------------------|--|
|                                                    |             |                  |          | THALES                                     |  |
| SafeNet Authe                                      | nticati     | on Cli           | ent      | @ 💿 i ? 📾                                  |  |
| ✓ -SafeNet Authentication Client Tools ✓ -S Tokens | <b>N</b> 5  |                  |          |                                            |  |
| V Nume                                             | Issued To   | Issued By        | Expirati | Purposes                                   |  |
| Settings                                           | <b>[]</b> A | Alfasign Qualifi | 20-Dec   | Smartcard Logon, Secure Email, Document Si |  |
|                                                    |             |                  |          |                                            |  |
|                                                    |             |                  |          |                                            |  |
|                                                    |             |                  |          |                                            |  |
|                                                    | <           |                  |          | >                                          |  |
|                                                    |             |                  |          | thalesgroup.com                            |  |

5. Dati click dreapta pe certificate si apasati butonul "*export certificate...*" si salvati documentul rezultat in PC-ul dumneavoastra.

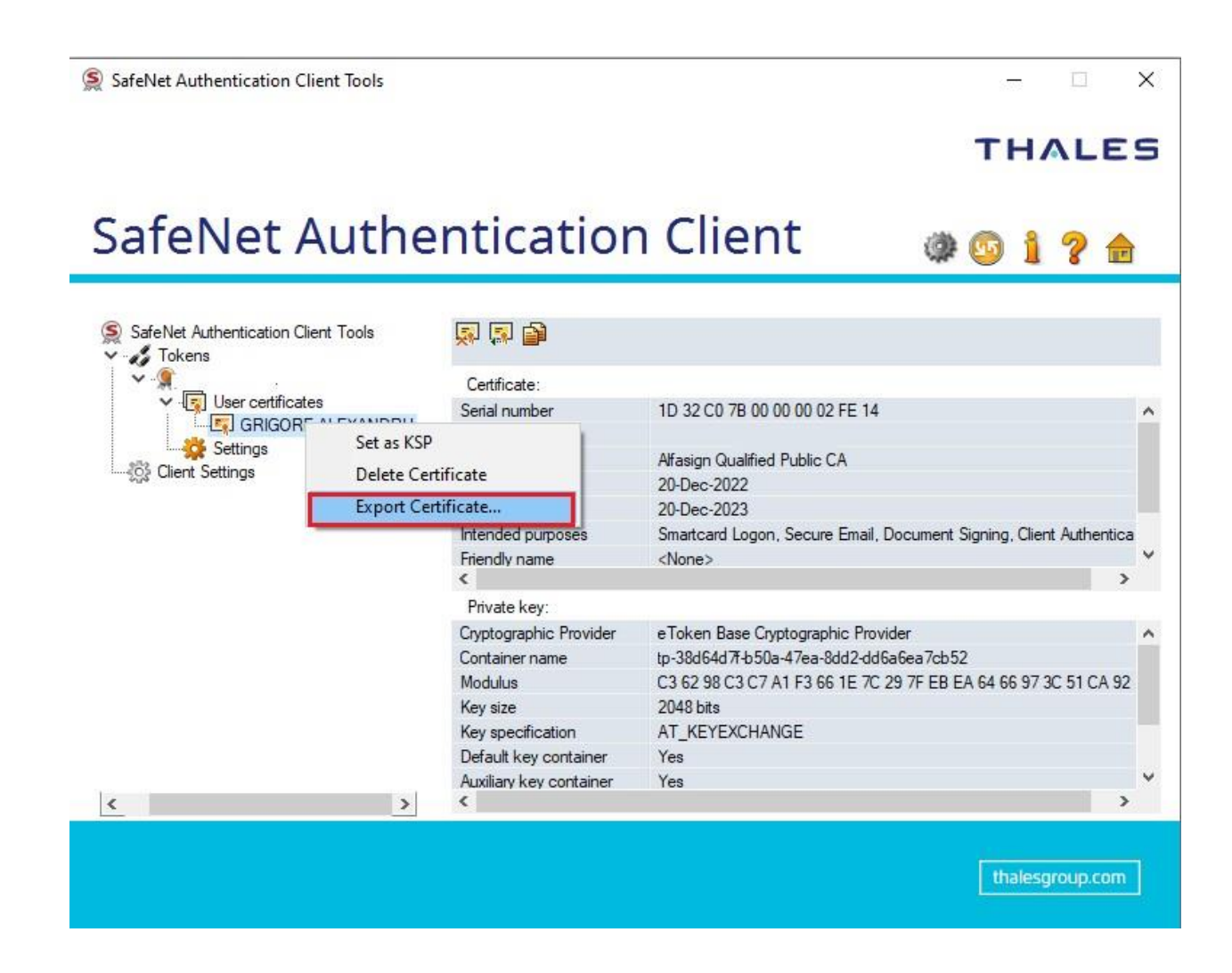

6. Acest document trebuie incarcat in sectiunea "Incarca certificatul digital"

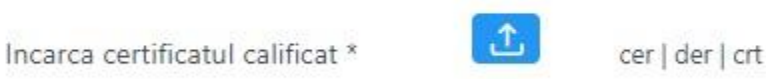

### Pasul 2

# Instructiuni pentru inregistrarea in Sistemul Informatic Vamal (incarcarea certificatului intermediar )

- 1. Accesati link-ul https://alfasign.ro/utile/instructiuni
- 2. Descarcati de la punctul 2 Lantul de incredere

2. Lantul de incredere. Aceste este necesar pentru a valida certificatul Dumneavoastra.

Descarcati lantul de incredere: Windows 8 sau mai nou | (rulati drepturi de adminstrator)

- 3. Dupa descarcarea "Lantului de incredere", trebuie sa-l rulati.
- 4. Dati click pe "Exporta lant"

|                                                                | de more dere care |              |
|----------------------------------------------------------------|-------------------|--------------|
| Instaleaza                                                     | lant de incredere | Exporta lant |
| Certificat emis pe<br>Data expirarii: 20<br>Expira in: 33 zile | entru<br>)-Dec-23 |              |

5. Salvati pe desktop

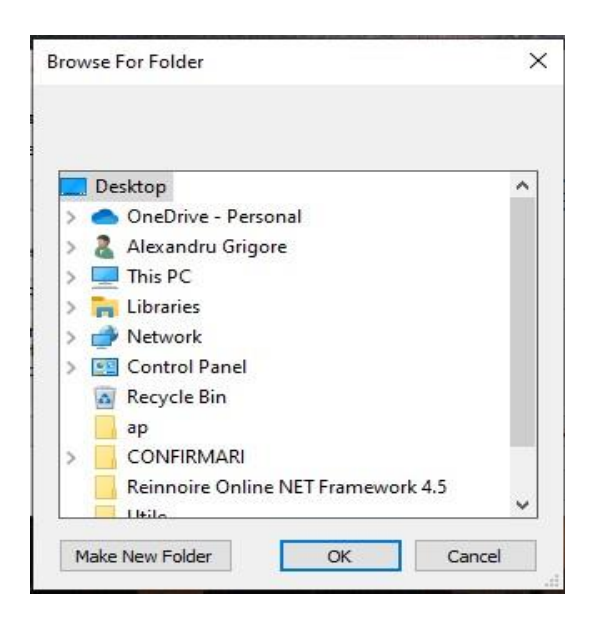

6. Dupa ce salvati pe desktop trebuie sa primiti mesajul din imagine

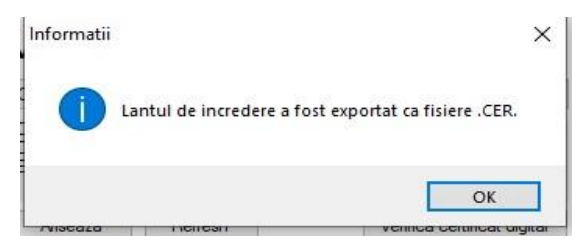

7. Se vor genera 4 documente, iar pe site-ul de la vama trebuie incarcat documentul cu denumirea: "intermediate\_certificate\_sha2"

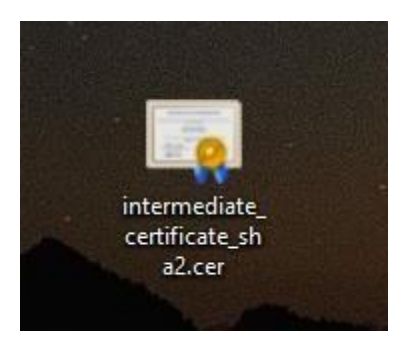